# Versionshinweise aufrufen (WebApp)

In diesem Artikel wird Ihnen erläutert, wie Sie die Versionshinweise in der MediFox therapie WebApp aufrufen können.

## Verwandte Artikel

## • Versionshinweise aufrufen (WebApp)

## Vorgehensweise

#### Versionshinweise aufrufen

In der MediFox therapie WebApp haben Sie zwei Optionen, um die Versionshinweise aufzurufen.

### Option 1:

Klicken Sie oben rechts auf Ihr Profilbild und dann auf "Versionshinweise" um sich die Versionshinweise anzeigen zu lassen.

|                                                             |                         | Albrecht, Paul  |       | Wolf, Manfred                                                                                                    |      | Gert, Friedrich                               |       | Braun,                                                                            | (7) Versionshins |
|-------------------------------------------------------------|-------------------------|-----------------|-------|----------------------------------------------------------------------------------------------------|------|-----------------------------------------------|-------|-----------------------------------------------------------------------------------|------------------|
|                                                             |                         |                 |       |                                                                                                    |      |                                               |       |                                                                                   | d ferwertung     |
|                                                             |                         |                 |       |                                                                                                    |      |                                               |       |                                                                                   |                  |
|                                                             |                         |                 |       |                                                                                                    |      |                                               |       |                                                                                   | • upm            |
|                                                             |                         |                 |       |                                                                                                    |      |                                               |       |                                                                                   |                  |
|                                                             |                         |                 |       |                                                                                                    |      |                                               |       |                                                                                   |                  |
|                                                             |                         |                 |       |                                                                                                    |      |                                               |       |                                                                                   |                  |
|                                                             |                         |                 |       | <b>0</b>                                                                                                    |      | A los horas                                   |       |                                                                                   |                  |
| GAT<br>10. HOR                                              | (5.4) Spread und Spread | diaranjia       | 018   | Formal Address of a                                                                                                    | pe   | CLCRIN<br>12                                  | (14)  | General and a second of Delays                                                    | lung             |
| A Boner, Marganethe                                         | (LO) AND DESCRIPTION    | al an angle     | 0.12  | A Winkley, Burnet<br>Lagerlane Lettury                                                                                                    | 14.2 |                                               |       | A Schnitt, Mattao<br>Psychiash Austra Env.                                        |                  |
| Well, Coanar<br>Inclusionation and                          | on the first Brat       |                 | 010   | Rinkler, Basini<br>Suppreservers/12                                                                                                    |      |                                               |       | 51° 18.000                                                                        |                  |
| A Gut Bend<br>gemethence                                    | 100                     |                 |       | A Gran Ursh<br>Spotter Serura                                                                                                    | 210  | A fait, Dennis<br>germannungen                | 14/10 |                                                                                   |                  |
| Gal Aerod<br>Off                                            | A Reev, Carvon          |                 |       | Garaten, Enale<br>Broschore futballer                                                                                                    | 024  | A Gimbar, Gada                                | нер   | A West Martin<br>Martin Land, Ball                                                |                  |
| A Graf, Bernel                                              | 111_30_102              |                 |       | D Taber, Feat<br>Broshove Nyttaber                                                                                                    | 024  | Elleviter, Coda<br>Estaster Bandolinitervo Mi | 0     | Renewa Mechanian                                                                  |                  |
| Advice Paid                                                 | SE KSK                  | ( evya          | 14.0  | ED<br>A THER, Derived<br>Preference of the main industry of the main of the main of the main industry of the main of the main of t |      | N:<br>Surber, Soda<br>Jasnesenauer            | 00    | Beurland, Sei<br>Genezonatoriain, sans Ben<br>Harbein felben Bat die Drite verger | peri             |
| Atter, Pad     American Conferences                         | Communications          | mengia Grapa di | (6.04 | ATT TO                                                                                                    |      | A SOUTH RATE                                  | 813   |                                                                                   |                  |
| EC<br>Funda, Marsin<br>Etherheiter Portage, Auto-PC         |                         |                 |       | A Engel Johannen.<br>Fridziche Eine Kompresionnentweig                                                                                                    | 0.00 | All fasts Dennis<br>Depotenzoe                | 812   | A finite Units                                                                    |                  |
| Funda Marcin<br>Decicite Scie                               | 270                     |                 |       | elli, 18<br>Kech, Uarr<br>Brochow Autostar                                                                                                    |      |                                               | •     |                                                                                   |                  |
| 19<br>Weber, Peter<br>Kanadar Lonalskalman (Confermentional | 60                      |                 |       | Briter, Ann                                                                                                    | 1.00 |                                               |       |                                                                                   |                  |
| E7<br>A KNO, Uwi<br>A KNO, Uwi                              | 0                       |                 |       | SEXCH<br>GOVENT, GOVE<br>SARRENT STOLEN                                                                                                    | 978  |                                               |       |                                                                                   |                  |
|                                                             |                         |                 |       | 18                                                                                                    | 0    |                                               |       |                                                                                   |                  |

#### Option 2:

Drücken Sie auf Ihrer Tastatur gleichzeitig die Tastenkombination STRG + ALT + SHIFT + V. Daraufhin öffnet sich eine Übersicht mit der aktuellen WebApp-Version und der verwendeten Serverversion.

|                                                           |            |                                                                                                    |                                                                 |                                          |                                      |       | ·               |     |
|-----------------------------------------------------------|------------|----------------------------------------------------------------------------------------------------|-----------------------------------------------------------------|------------------------------------------|--------------------------------------|-------|-----------------|-----|
|                                                           |            |                                                                                                    | <ul> <li>Donnerstag, 18. Never</li> </ul>                       | nber 2021 >                              |                                      |       | 😣 +:            |     |
| Werke, Dieter                                             |            | Albrecht, Paul                                                                                                    | Wolf, Marfr                                                     | ed                                       | Gert, Friedrich                      |       | Braun, Nadine   |     |
|                                                           |            |                                                                                                    |                                                                 |                                          |                                      |       |                 |     |
|                                                           |            |                                                                                                    |                                                                 |                                          |                                      |       |                 |     |
|                                                           |            |                                                                                                    |                                                                 |                                          |                                      |       |                 |     |
|                                                           |            |                                                                                                    |                                                                 |                                          |                                      |       |                 |     |
|                                                           |            |                                                                                                    |                                                                 |                                          |                                      |       |                 |     |
|                                                           |            | foch, the<br>Spectrum (processing)                                                                                                    | wersion                                                         | 200 A20                                  |                                      | PR 80 |                 | CAN |
|                                                           | 54         | A hock law<br>series und an anthropic<br>B                                                                                                    | Internet States And Application ST                              | 11520                                    |                                      | 4070  |                 |     |
|                                                           | 0          | Second and a second second sec | CATE PARTY A                                                    | м 🦉 "м                                   |                                      |       |                 |     |
| (dend                                                     |            | A hors canno                                                                                                    | Carolina Carolina<br>Garantina Carolina<br>El marco de Automate |                                          |                                      | 110 D |                 |     |
| ing, band                                                 | 240        | HOL SE HOA                                                                                                    | Propriet                                                        | prie Serie                               | on<br>er, Soute<br>er Eknisternentel | P.9   | erena téningéar |     |
|                                                           | ***        | Sali oga<br>Baumann Jess<br>Sonach- und Sala activitation forscare eff                                                                                                    | (5-10) A field, Deven<br>Publication templocherundung           | 0 10 10 10 10 10 10 10 10 10 10 10 10 10 |                                      | en 2  |                 |     |
| ster, Pad<br>ock comprehenses Siroldenendurs<br>de Martin | °õ         |                                                                                                    | A Frank Engen                                                   |                                          |                                      | 843   |                 |     |
|                                                           |            |                                                                                                    | Fight Spitcher European derumbung<br>Film, 18<br>Kante, Unor    | 178 Eest                                 |                                      |       |                 |     |
|                                                           | 1 90       |                                                                                                    | ED<br>Distant Asix<br>Periodia assessery                        | 14                                       |                                      |       |                 |     |
|                                                           | 0<br>(514) |                                                                                                    |                                                                 | 2.9                                      |                                      |       |                 |     |

Detaillierte Informationen zu Neuerungen und Erweiterungen in den einzelnen Versionen erhalten Sie in unseren Update-Informationen, die Sie ebenfalls in der Wissensdatenbank finden.